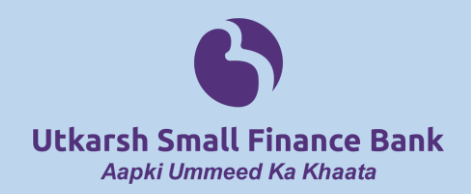

## Steps to Switch On/Off your Debit Card-Using Utkarsh Internet/Mobile Banking

## **Internet Banking**

You can Switch On/Off your Debit Card for ATM, POS & E-com Transactions 24\*7 through Utkarsh Internet Banking by following below mentioned steps:

Step 1: Visit www.utkarsh.bank

Step 2: Login to Personal Banking

Step 3: Click on Continue to Login

Step 4: Enter Login Credentials (User Id & Password)

Step 5: Click on Cards Section

Step 6: Under Cards section, click on Switch On/Off option on the right hand side

**Step 7**: You can now Switch On/Off by selecting/deselecting the checkbox to enable/disable the service.

## **Mobile Banking**

You can Switch On/Off your Debit Card for ATM, POS & E-com Transactions 24\*7 through Utkarsh **Mobile Banking** by following below mentioned steps:

**Step 1**: Login to Utkarsh Mobile Banking

Step 2: Enter Login Credentials or 4 Digit M-PIN

Step 3: Click on three horizontal Bars on the Left hand side & then click on Cards

**Step 4**: Under Cards section, click on Switch On/Off option on the right hand side

**Step 5**: You can now Switch On/Off by selecting/deselecting the checkbox to enable/disable the service.